# Ghid pentru upgrade software

## Atentie

- 1. Verificati in mod corect numele complet al modelului TV. Ex) 47LX9500-UA : Numele complet al modelului trebuie sa includa "-UA".
- 2. Verificati numele intreg al aplicatiei si scopul actualizarii software-ului dupa ce faceti o cautare pe website a software-ului.
- 3. Nu deconectati cablul de alimentare TV in timpul actualizarii software-ului.

### 1. Metoda pentru a verifica numele complet al modelului TV.

Metoda<sup>①</sup>. Verificati eticheta TV-ului(lateral sau spate).

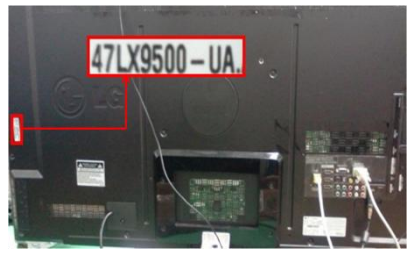

sau

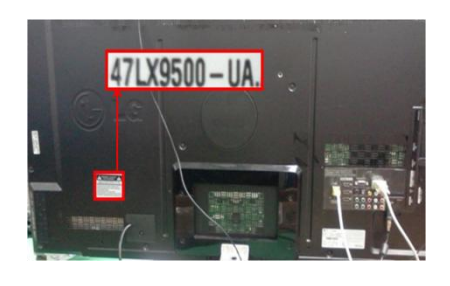

3) Selectati " Product/

Service Info".

Metoda<sup>(2)</sup>. Verificati meniul.

- 1) Apasati tasta [MENU] de pe telecomanda.
- 2) Apasati tasta (Rosu) de pe telecomanda. tasta (Rosie) este "Suport Clienti"

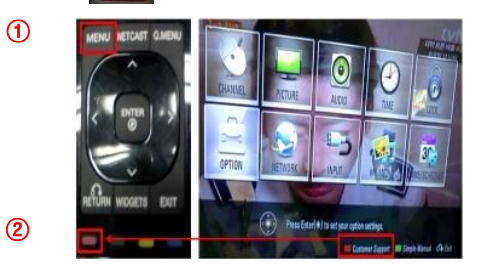

Metoda3. Verificati SETUP.

- 1) Apasati tasta [Home] de pe telecomanda.
- 2) Selectati "SETUP".

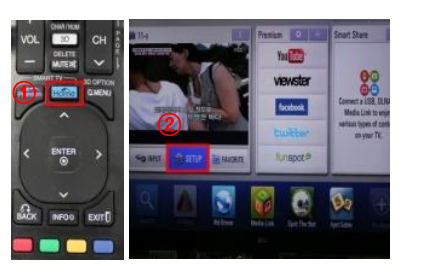

|         | Service Info."                                                     |     |  |  |
|---------|--------------------------------------------------------------------|-----|--|--|
| 2       | SUPPORT THE SALE OF BUT                                            | -   |  |  |
| e 0 1 c | Software Update     Picture Test     Sound Test     Condens Lefter |     |  |  |
| 3 11 C  | Initialization of Premium                                          | 수있는 |  |  |

Selectati "SUPPORT"

4) Selectati "Product/

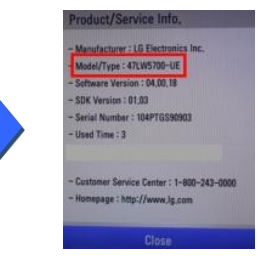

5) Verificati "Model/Type"

- 2. Metoda pentru a verifica numele complet al modelului TV si scopul de a actualiza software-ul de pe website.
  - 1) Click pe "Drivere şi programe".
  - 2 Click pe numele Software-ului.

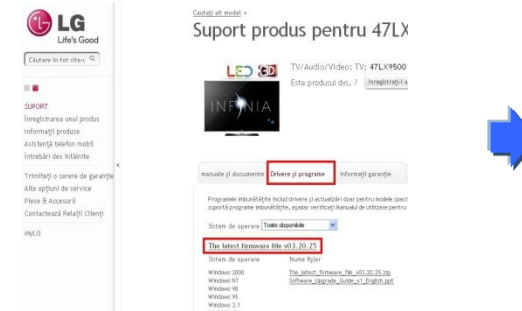

③ Verificati numele complet al modelului (Ex. 47LX9500-UA) si scopul actualizarii software-ului.

| C LG                                                             | Suport produs pentru 47LX9500                                                                                                    | -                                      |
|------------------------------------------------------------------|----------------------------------------------------------------------------------------------------|----------------------------------------|
| Chart & Marchen W                                                | LED 38 Production for Physics                                                                                                    | 10 Toyotana asar<br>paratakan tau asar |
| anort<br>Implifiant enclosite                                    | THE NUM                                                                                                    | 102                                    |
| niteksepi podala<br>Autóropi sielos vadal<br>Innukas kol kitakse |                                                                                                    | Compare and the second                 |
| Yordstyle ar av at paracts<br>Managinet ar ar viter              | model plandates been program where program have been been been been been been been be                                                                                                    |                                        |
| Contactual Array David                                           | NUMBER OF STREET, AND A PARTY OF STREET, AND A PARTY OF STREET, AND  | Provide a serie                        |
|                                                                  | Sector and Sector and  | 1002.27 *                              |
|                                                                  | The average of the second second seco |                                        |
|                                                                  |                                                                                                    | 1                                      |
|                                                                  | Selected (September 1999) and September 1999                                                                                                    |                                        |
|                                                                  |                                                                                                    | LG                                     |
|                                                                  |                                                                                                    | live contact<br>(Ekek)                 |
|                                                                  | Fire latest distances the late carpinite                                                                                                    |                                        |

4) Verificati "Model/Type"

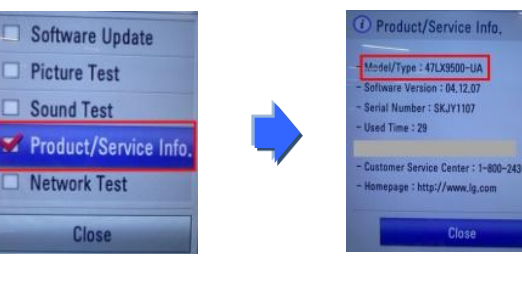

#### Cautarea software-ului.

① Selectati tara dumneavoastra dupa conectarea la www.lg.com.

| Uin Good             |                       |                |          | l        | G Sm | artWorld  | LG HomNet |
|----------------------|-----------------------|----------------|----------|----------|------|-----------|-----------|
| Select Your Region   | Euro                  | ope            |          |          |      |           |           |
| Global               | =                     | kietzia        | Deutsch  |          |      | Bulgaria  | Estranya  |
|                      |                       | leloi:m        | Francais | Dutch    | Ŧ    | Croatia   | Hnyatoka  |
| * 1                  | <ul> <li>1</li> </ul> | zech Republic  | Čeština  |          |      | Denmark   | Dansk     |
| 65                   |                       | Estonia        | Eesti    |          | ÷    | Finland   | Suomeksi  |
|                      |                       | rance          | Francais |          | -    | Germany   | Deutsch   |
| Asia & Pacific       | rica 🔛 🔁 d            | Greece         | Greek    |          | =    | Hungary   | Magyar    |
| 1416 31              | - III                 | reland         | English  |          | ū    | Italy     | Italiano  |
|                      | =                     | atvia          | Latviski |          | -    | Lithuania | Lietuva   |
| Middle East & Africa | (m. = )               | letherlands    | Dutch    |          | ÷    | Norway    | Norsk     |
|                      |                       | oland          | Polski   |          |      | Portugal  | Português |
| u 🐴 👢                | tin America           | lomania        | Romániá  |          | 0    | Serbia    | Srbija    |
|                      | S 🖬 S                 | lovakia        | Slovak   |          | 1    | Spain     | Espanol   |
| 7. /                 | <b>7</b> 🖬 S          | witzerland     | Deutsch  | Français | ÷    | Sweden    | Svensk    |
|                      | <b>(</b> # )          | inited Kingdom | English  |          |      |           |           |
|                      | <b>C</b> 8            | anonhar Hu     | Choice   |          |      |           |           |

Căutare în tot site-c Q Căutare în tot site-c Q C TV/Audio/Video Telefonie mobila Electrocasnice Produse IT Aer conditionat Despre LG Suport Versiune in banda ingusta

icon B2

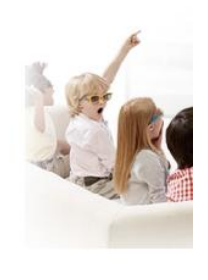

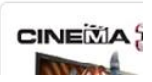

Informații produse

Pentru a cauta manuale de utilizare, softuri/drivere, informa anume produs, vă rugăm introduceți numele modelului sau cău

Scrieți numele sau numărul parțial sa

47LX9500

TV/Audio/Video

4

Introduceți un numar sau nume model

Nume/Numar model 47LX9500

Se potrivește cu 47LX9500

sau dati click pe un tip de produs

TV/Audio/Video

τν

(8) Verificati numele complet (Ex. 47LX9500-UA)

si scopul actualizarii software-ului.

- (5) Click pe numele modelului.
- ③ Completati numele modelului dumneavostra (Ex.47LX9500-Completati numele modelului, cu exceptia "-UA".)
- (4) Click pe "Continuati".

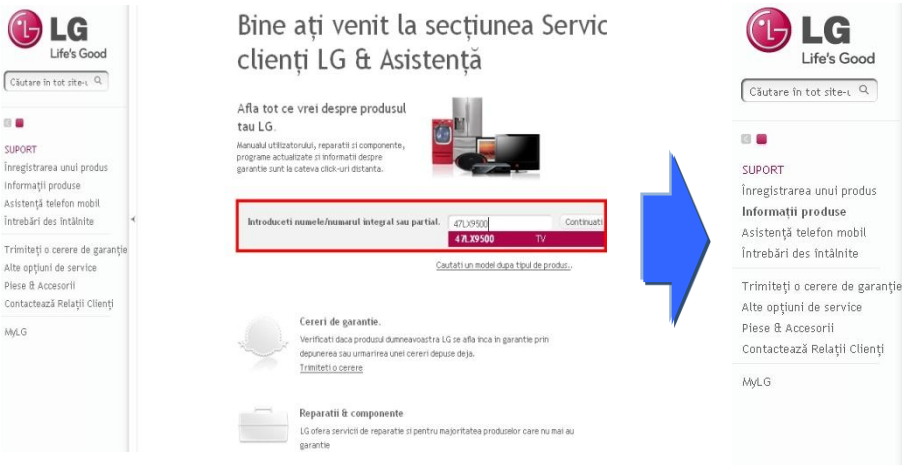

- 6 Click pe "Drivere şi programe".
- Click pe numele software-ului.

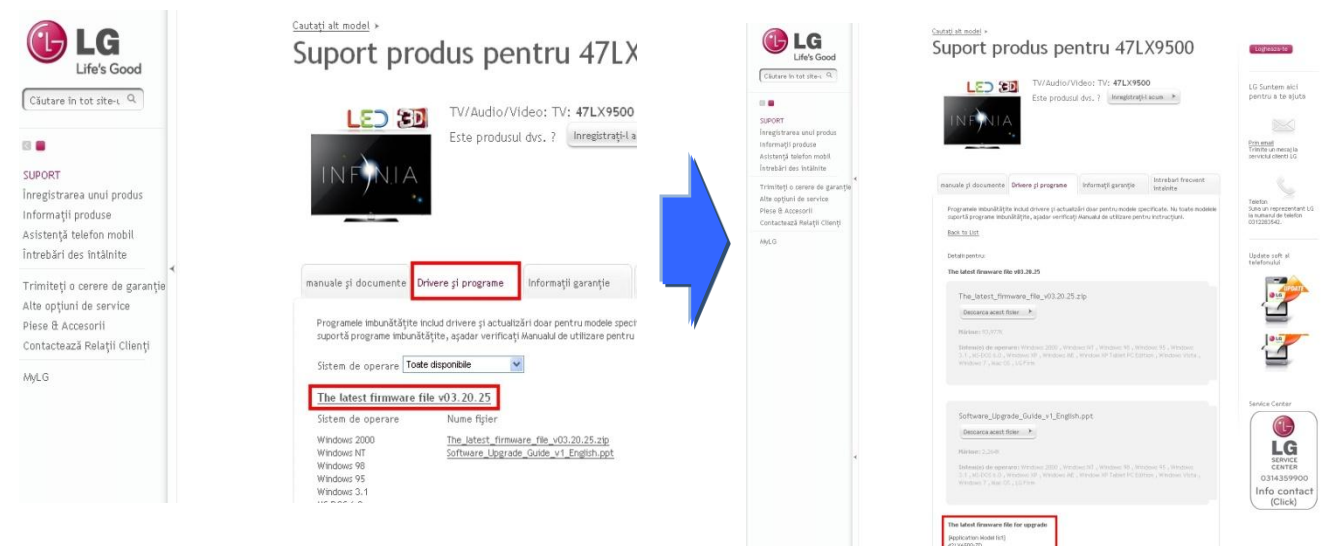

Selectati "Support".

#### Descarcati fisierul software-ului pe dispozitivul de memorie USB.

① Click pe "Descarca acest fisier" pe website si salvati pe PC.

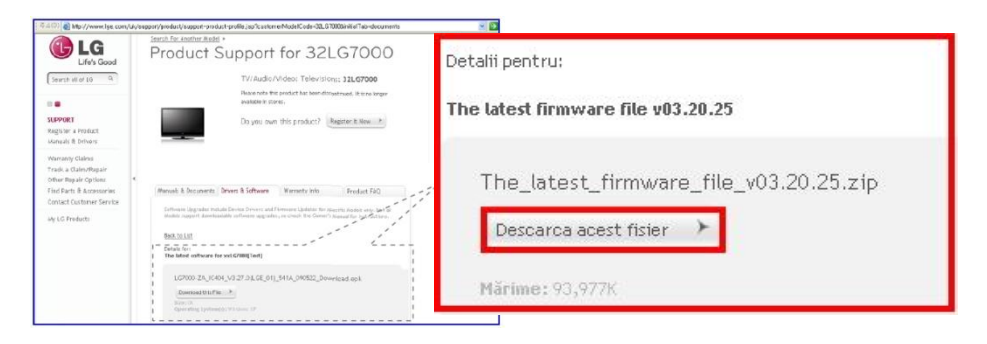

- Dezarhivati fisierul software-ului.
- ③ in cazul in care exista doua fisiere arhivate ,actualizati cu versiunea mai veche apoi cu versiunea noua.

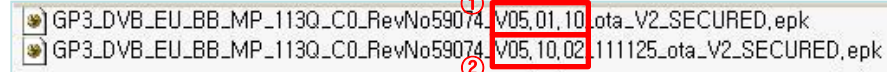

- 1) Introduceti dispozitivul de memorie USB in portul USB al PC-ului .
- 2) Salvati fisierul software-ului in folder-ul "LG\_DTV" de pe dispozitivul de memorie USB.
- 3) Prima data, copiati fisierul cu versiunea mai veche in folder-ul LG\_DTV de pe memoria USB

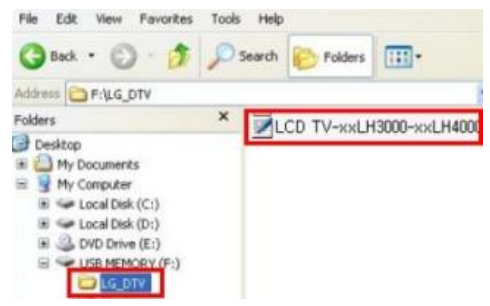

- 4) Introduceti dispozitivul de memorie USB in portul USB al TV-ului
  - Pozitia portului USB : lateral sau in spate

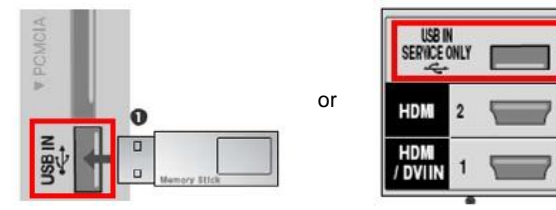

Veti vedea una din imaginile de mai jos :

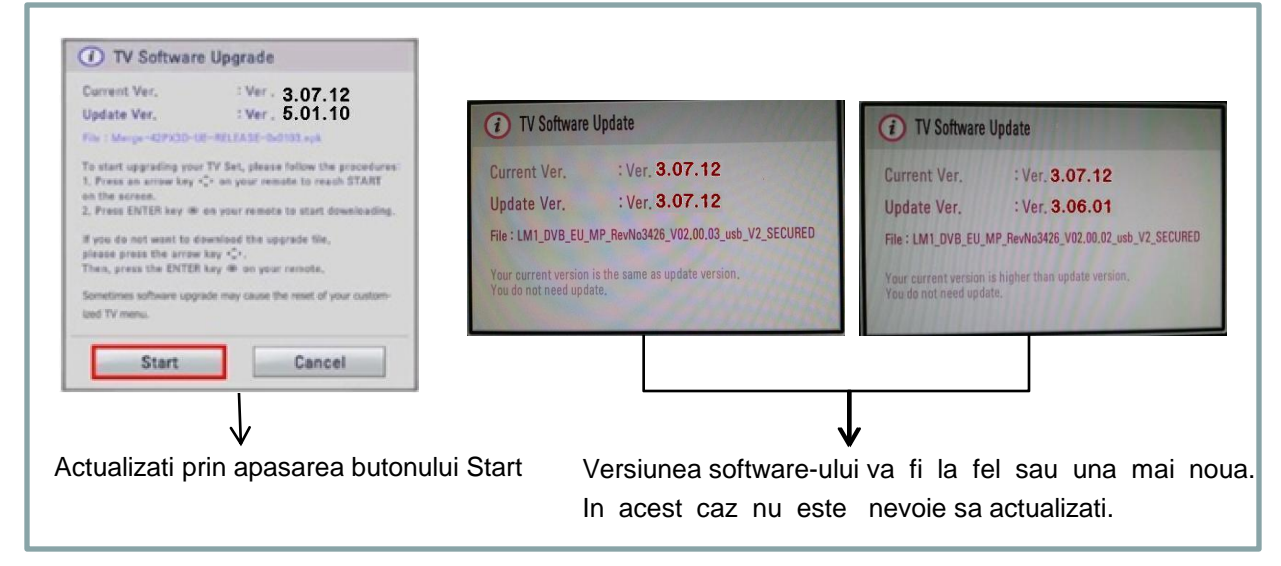

※ Cateva dispozitive de memorie USB nu sunt compatibile cu televizorul, in acest caz utilizati alt dispozitiv USB. In cazul in care software-ul de actualizeaza, mesajul de mai jos va aparea pe TV.

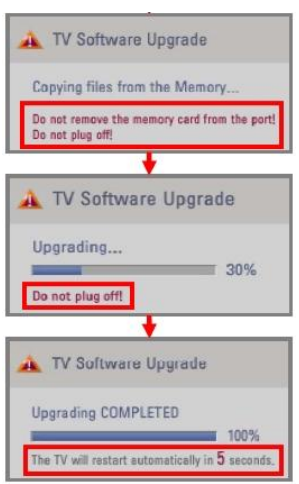

Copierea unei noi versiuni a software-ului de pe dispozitivul USB in sistemul de memorie al TV-ului.

**\*** Nu scoateti dispozitivul de memorie USB in timp ce este afisat acest mesaj.

\* Nu deconectati cablul de alimentare TV in timp ce este afisat acest mesaj.

Rularea actualizarii software-ului. **\* Nu deconectati cablul de alimentare** TV in timp ce este afisat acest mesaj.

Daca actualizarea s-afinalizat, este afisat acest mesaj. Televizorul va reporni automat in 5 secunde.

- 5) In al doilea rand, copiati versiunea mai noua din folderul LG\_DTV pe dispozitivul de memorie USB
- 6) Repetati pasul 4.
- 7) Actualizarea a luat sfarsit

\* RETINETI !. Actualizati prima data versiunea mai veche apoi versiunea noua.